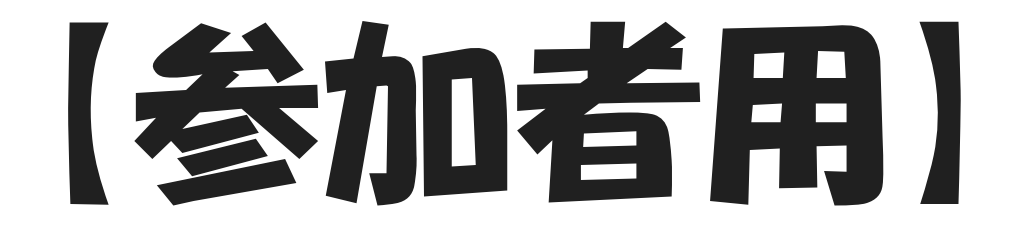

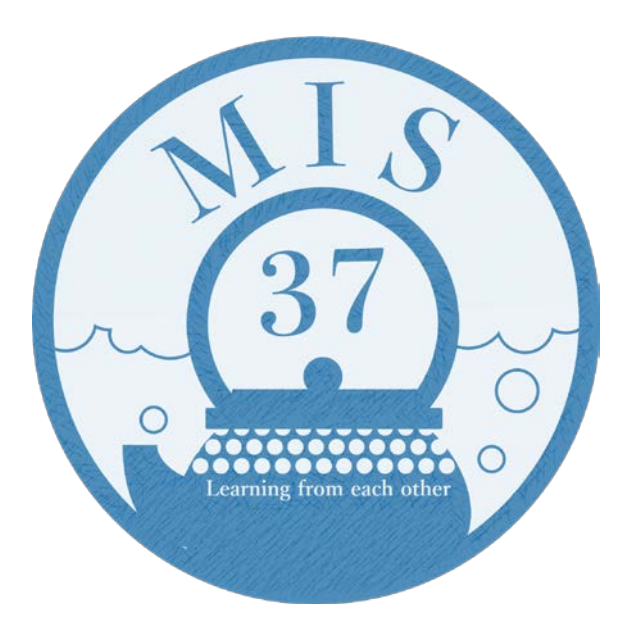

# Zoom利用マニュアル

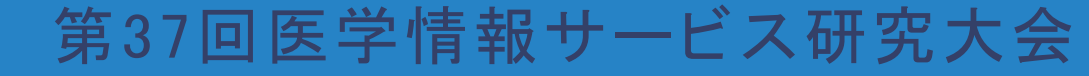

#### 〇注意事項

- ・録画・録音はしますが、再配信はありません
- ・録画・画面キャプチャはご遠慮ください

○注意事項

#### ※Zoomアプリ(最新版)でご参加ください※ ブラウザや旧バージョンのアプリで参加すると、以下の点に 不具合が生じる場合があります

- ・マイク、スピーカーが正常に作動しない
- ・ブレイクアウトルームへの入退室・移動ができない

尚、スマートフォンでは画面共有が見えづらいことがあります

#### 目次

アプリのインストール・更新・・・・・・・・・・・・・・・ 06 特別講演、口頭発表、ポスター発表、プロダクトレビュー・・・08 アプリで参加する ••••••••••• スマートフォンで参加する ・・・・・・・・・・・・・・・10 ブラウザから参加する •••••••••• ウェビナー画面説明 ••••••••• ••••••13 質疑応答(Q&A) ••••••••• 質疑応答(手を挙げる)

# 目次

| ポスターセッション、参加者企画 | <u> </u> | ſ | 洋 | 匡 |   | - | • | • | • | • | • | • | • | • | 15 |
|-----------------|----------|---|---|---|---|---|---|---|---|---|---|---|---|---|----|
| アプリで参加する        | •        | ٠ | ٠ | • | ٠ | • | • | • | • | • | • | • | • | • | 17 |
| スマートフォンで参加する    | •        | ٠ | ٠ | ٠ | ٠ | ٠ | • | • | • | • | • | • | ٠ | • | 18 |
| ルームの移動・退出       | •        | ٠ | ٠ | • | ٠ | ٠ | • | • | • | • | • | • | ٠ | • | 19 |
| 懇親会             | •        | ٠ | ٠ | ٠ | ٠ | ٠ | • | • | • | • | • | • | ٠ | • | 20 |
| 音声が聞こえないときは     | •        | ٠ | ٠ | • | ٠ | • | • | • | • | • | • | • | • | • | 21 |
| 困ったときのお問合せ先     | •        | ٠ | ٠ | ٠ | ٠ | ٠ | • | • | • | • | • | ٠ | ٠ | • | 22 |

# Zoomアプリのインストール

#### Zoomの公式Webサイトにアクセス <u>https://zoom.us/download</u> アプリをダウンロード、インストールする ※スマートフォンからはストアで「ZOOM Cloud Meetings」を検索・ダウンロードでも可

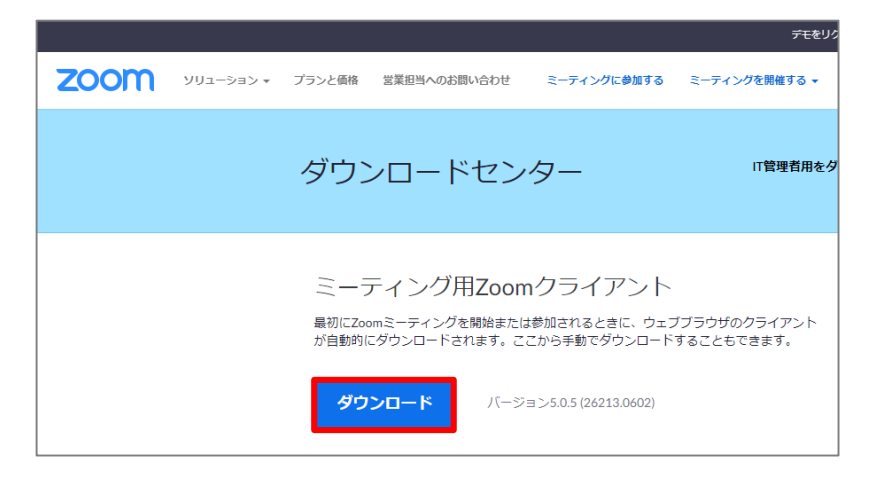

完了するとこの画面が立ち上がる。

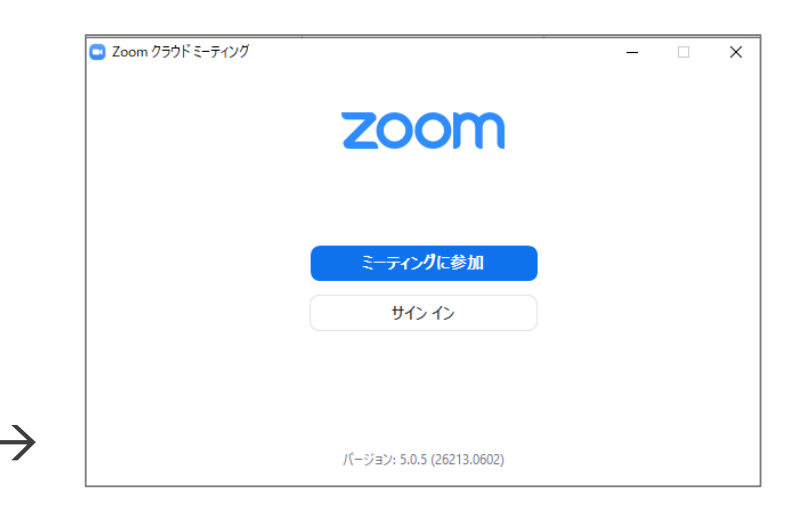

### Zoomアプリの更新

- < Zoomアカウントがある場合 >
- 1 アカウントにサインインし、プロフィールアイコンをクリック
- ② 「更新を確認」をクリックしてダウンロードする
- < Zoomアカウントがない場合 >
- ① アプリを開き、トップ画面下部で現在のバージョンを確認する
- ② <u>https://zoom.us/download</u> ヘアクセス
- ③ Zoom Desktop Client のバージョンが、インストールされている バージョンと異なる場合は、最新版をインストールする

#### 特別講演、口頭発表、ポスター発表、プロダクトレビュー

- Zoomウェビナーを使用します
- 参加者は視聴、Q&A機能での質問のみ可能です
   (マイク・カメラは自動でオフに設定されます。参加者側で設定不可)
- ・質疑応答の時間は、特別講演および口頭発表のみ設けます。
   ポスター発表・プロダクトレビューについては、ポスター
   セッションおよび企業展示の際にご質問ください

※使用環境により表示内容が異なる場合があります

アプリで参加する

- MIS37ホームページ>参加者限定ページ【Zoomアクセス先 情報】のリンクをクリック
- Zoom Meetingsを開きますか?」のダイアログボックスが 表示されたら Zoom Meetingsを開く をクリックし、アプリ を開く
- ③ メールアドレスと名前入力画面が表示されたら入力し

ウェビナーに参加をクリック

※使用環境により表示内容が異なる場合があります

スマートフォンで参加する

 参加者限定ページ > 【Zoomアク セス先情報】のリンクをクリック
 名前とメールアドレス入力画面が 表示されたら、必要事項を入力し 続行 をタップ

※「ページを開けません。アドレスが無効です。」 のメッセージが出た場合、アプリが正しくインス トールされているかどうか確認してください。

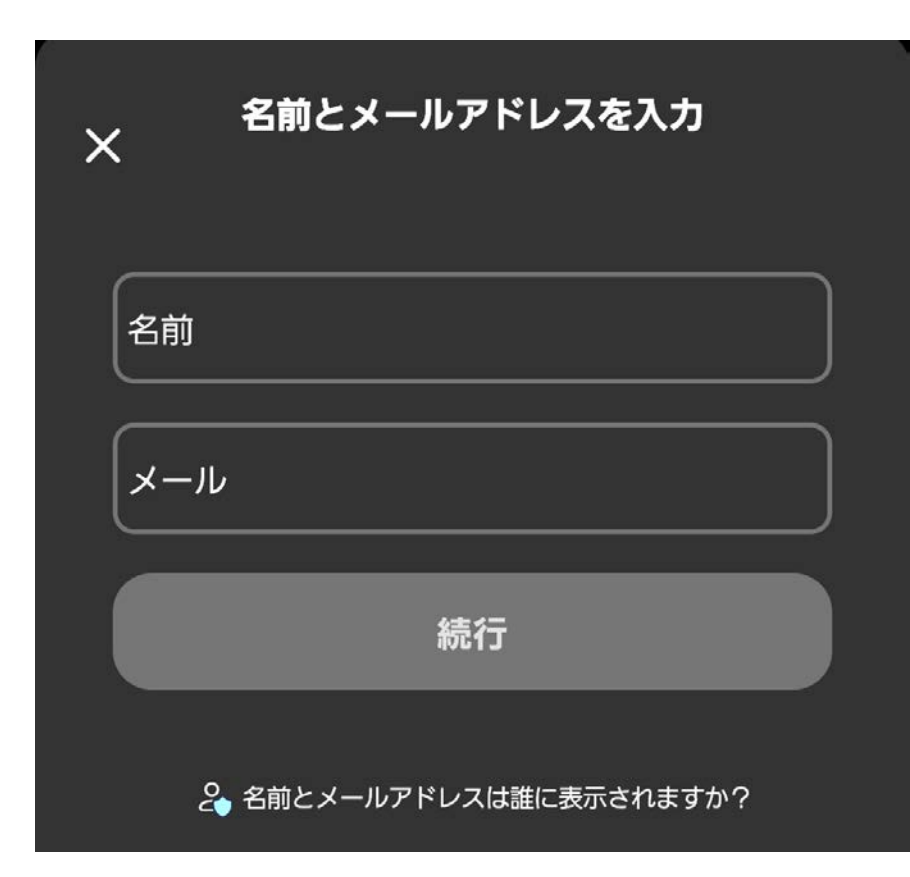

※使用環境により表示内容が異なる場合があります

ブラウザから参加する

 参加者限定ページ > 【Zoomアクセス先情報】のリンクを クリックし ミーティングを起動

- 画面下部に「Zoom クライアントで問題が発生しています か?」の通知が表示されたら ブラウザから参加してください を クリック
- ③ 名前入力画面とオーディオ設定画面が表示されたら 必要事項を入力・選択し参加
- ④ メールアドレス入力画面が表示されたら入力し 参加

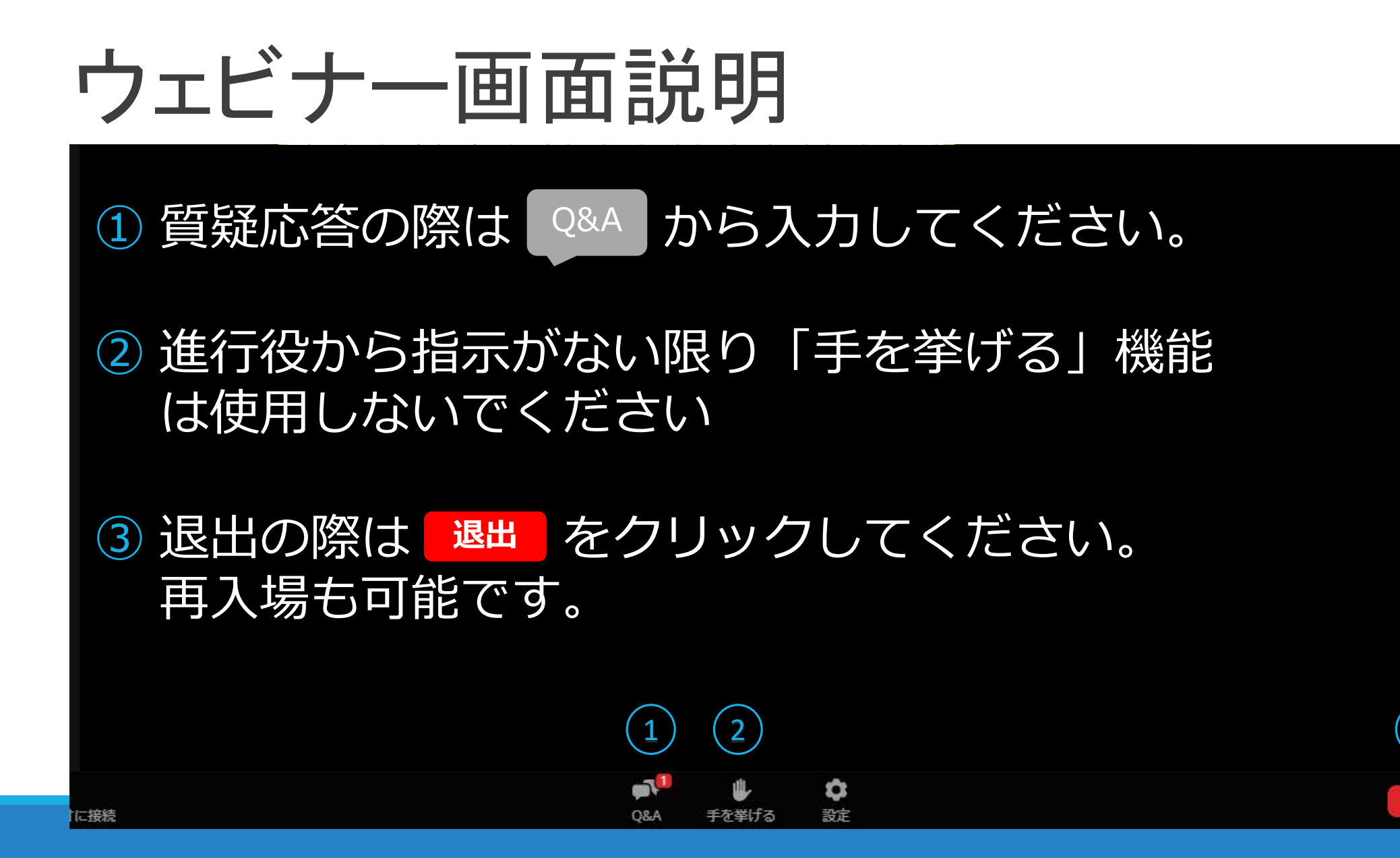

退出

### 質疑応答(Q&A)

- 右の表示が出るので、入力し送信
   してください。

・質問は主催者と講演者のみに送られ、 他の参加者には表示されません。 ・講演者が回答した時点で参加者全員 に公開されます。 ホストとパネリストへの質問はここに表示されます。ホストとパネ リストだけが全ての質問を見ることができます。

□ 質問と回答

| 質問をここに入力してください  |          |  |  |  |  |
|-----------------|----------|--|--|--|--|
| ○ 匿名で送信         | キャンセル 送信 |  |  |  |  |
| 2 質問は誰に表示されますか? |          |  |  |  |  |

#### 質疑応答(手を挙げる)

- 進行役により「手を挙げる」機能を使用して、マイクでの発言が可能となることがあります
- 発言をお願いする際は、画面に通知が表示されますので 案内に従ってミュートを解除してください

※機能をご使用いただけるのは、<u>マイクのご準備がある</u> <u>方のみ</u>となります

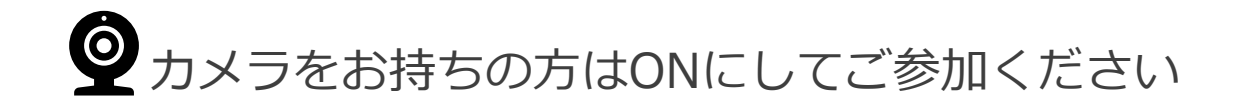

#### ポスターセッション、参加者企画、企業展示

- Zoom Meeting ブレイクアウトルームを使用します
- カメラ・マイクの設定は参加者側で変更可能です
- 発表者ごとにミーティングルームを設けます。
   各ルームに発表者が待機していますので、ご自身でルームを選択し、
   入室してください(ルーム内の進行は発表者の指示に従ってください)
- ルーム名はポスターナンバー、参加者企画ナンバー 企業ナンバー
   となります

#### ブレイクアウトルーム(問い合わせ)

- ルーム内の進行に関係なくお困りの場合は
   MIS37ホームページお問い合わせフォームから
   ご連絡ください
- 実行委員はメインセッションで待機しています。
   緊急時は、ブレイクアウトルームを一度退出し
   メインセッションへ戻ってください

### アプリで参加する

- 参加者限定ページ > 【Zoomアクセス先情報】のリンクを クリック
- Zoom Meetingsを開きますか?」のダイアログボックスが 表示されたら Zoom Meetingsを開く をクリックし、アプリ を開く

※使用環境により表示内容が異なる場合があります

#### スマートフォンで参加する

参加者限定ページ > 【Zoomアクセス先情報】のリンクを開く
 名前入力画面が表示されたら、入力して「OK」をタップ
 ビデオ付き、なしを選択して 参加 をタップ

※使用環境により表示内容が異なる場合があります

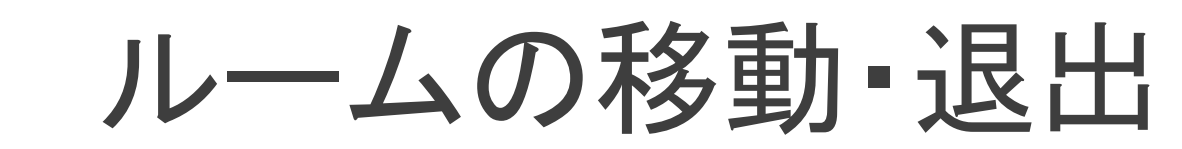

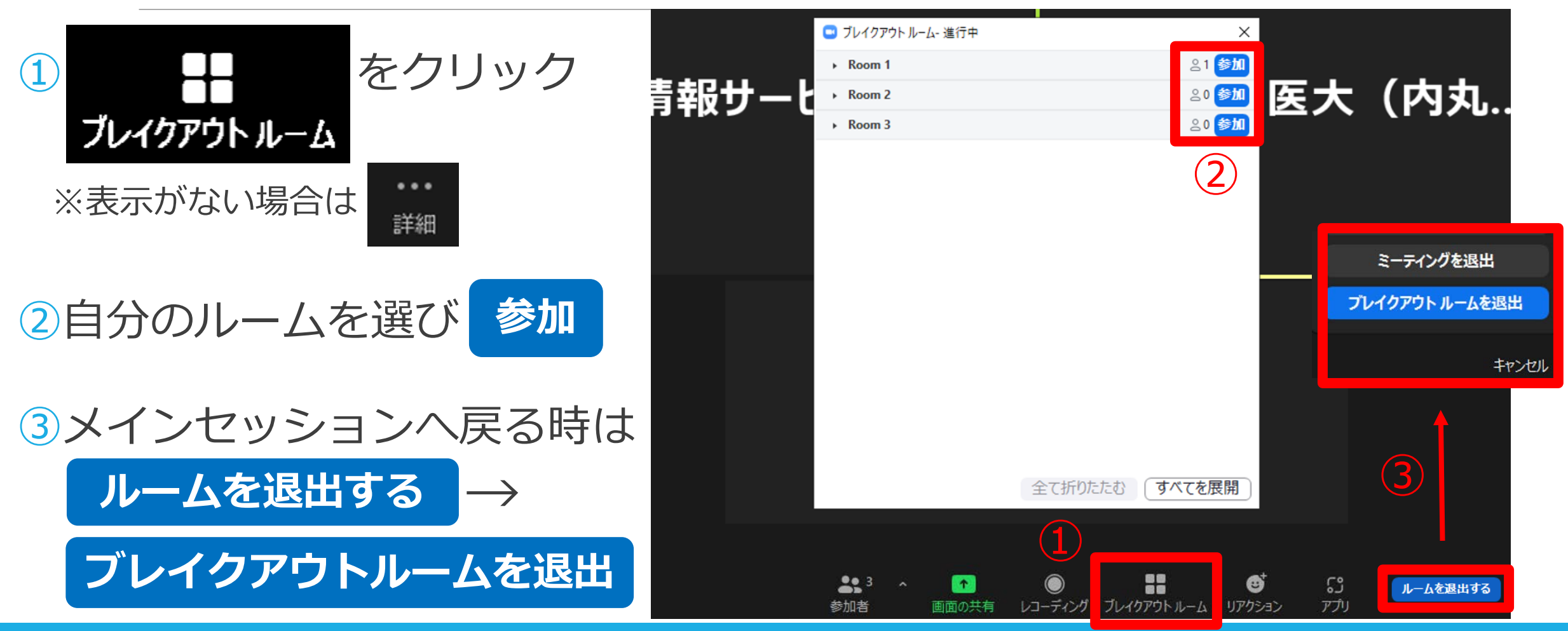

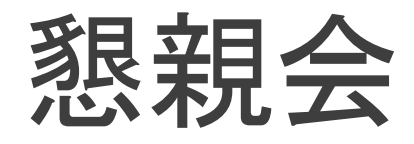

- Zoom Meeting ブレイクアウトルームを使用します お好きな部屋へ移動してご歓談ください
- 実行委員はメインセッションで待機しています。
   お困りの際は、メインセッションへ戻ってください

   ○○さんのいる部屋はどこですか?
   使い方が分かりません!
   など

## 音声が聞こえないときは

#### ◆画面左下の表示が <sup>オーディル接続</sup> になっているときは、クリックする とオーディオに接続できます。

◆それでも聞こえない場合は、オーディオ設定画面でスピーカーの設定を確認してください。

・使用するスピーカーを選択しているか

・デバイスの音量設定が低くなっていないか

◆それでも聞こえない場合は一度退出し、ログインし直してみて ください。

### 困ったときのお問合せ先

#### 事前問合せ

MIS37ホームページお問い合わせフォームをご利用ください。

#### 当日問合せ

- ●MIS37ホームページお問い合わせフォーム
- ●ZoomのQ&A機能(ウェビナーのみ)※講演・発表中はご遠慮ください
- ●実行委員からのお知らせは、TwitterおよびFacebookへ掲載します